# 01370

# 产品使用说明书 >>

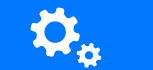

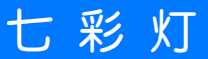

瓯宝安防科技股份有限公司

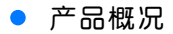

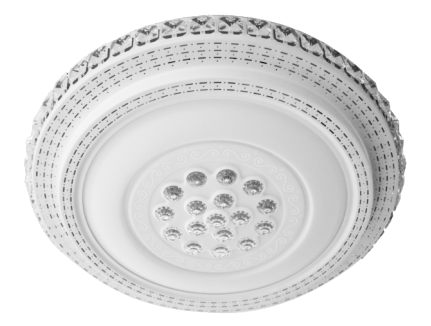

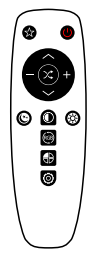

七彩灯

七彩灯遥控器

# • 包装清单

| 名 称 | 数 量 |
|-----|-----|
| 七彩灯 | 1   |
| 遥控器 | 1   |
| 说明书 | 1   |
| 服务卡 | 1   |

# 技术参数

| Ta:   | −10~40°C  |
|-------|-----------|
| Tc:   | +75°C     |
| 输入电压: | 220V~50Hz |
| 输入功率: | 30-36W    |
| 输出电流: | 260m A    |
| 输出电压: | 96v-130v  |
| 工作湿度: | ≤70%RH    |

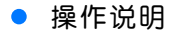

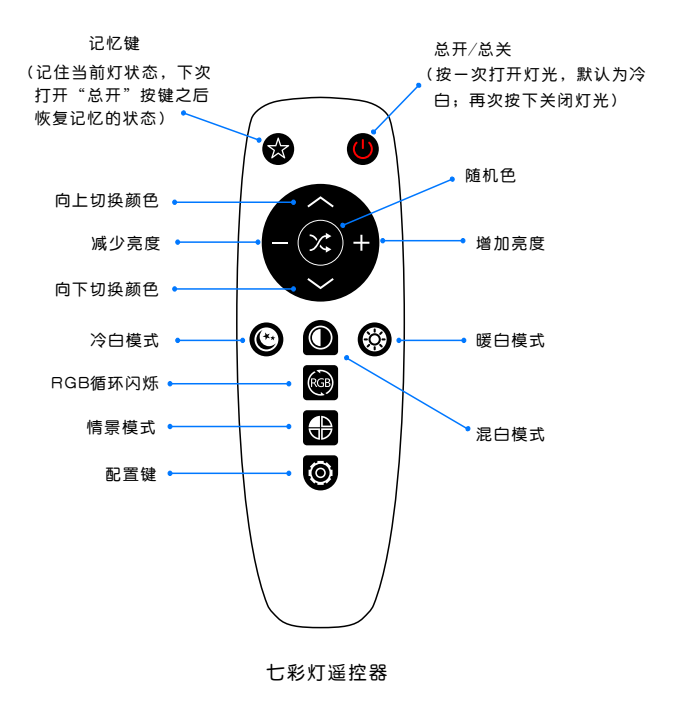

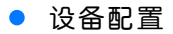

## 1 安装软件

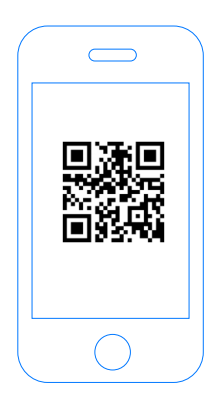

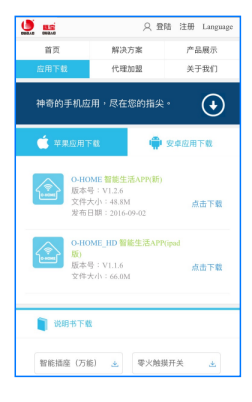

扫描二维码,下载 安装APP软件 登录官网www.ob-home.com 点击下载安装APP软件。

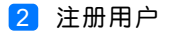

| 、数字组合               |
|---------------------|
| 、数字组合               |
|                     |
| 区分大小写               |
|                     |
|                     |
|                     |
| ۲                   |
| <b>(</b> )<br>()会证码 |
|                     |

登录官网www.ob-home.com,点击右上角注册账户; 或打开app点击右下角注册。

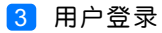

| Сонош                   | <ul> <li>② O-HOME LINK⊙</li> <li>③ 更新模式信息</li> <li>③ 复制用户信息</li> <li>④ 管理平台</li> </ul>       |
|-------------------------|----------------------------------------------------------------------------------------------|
| 8<br>6 0 0 0 日动健衆<br>登录 | <ul> <li>● 手势密码</li> <li>● 标准显示模式</li> <li>● 标准显示模式</li> <li>● 板本更新</li> <li>关于我们</li> </ul> |
| ● 用户注册 一                | 注销登录                                                                                         |

1.进入手机APP登录界面,输入用户账号及密码,点击"登录"。 2.登陆成功后点击"设置",打开"标准显示模式",主菜单即 显示已配置的所有设备。

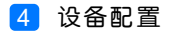

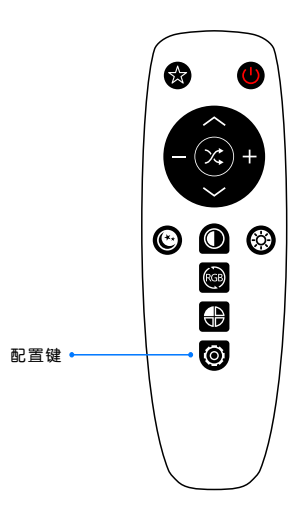

配置:对准七彩灯,长按控器上的"配置键"5秒,七彩灯 快闪,设备进入配置状态。

升级:长按"配置键"10秒,自动升级。

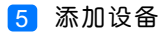

|    |                  | 0-НО   | ME        |            |
|----|------------------|--------|-----------|------------|
| 2⊷ |                  | 添加设备   |           |            |
|    |                  | 添加摄像头  |           |            |
|    |                  | 更新设备信息 |           |            |
|    | logo             | 更新品牌信息 |           |            |
|    | $(\mathfrak{g})$ | 更新模式信息 |           |            |
|    |                  | 复制用户信息 |           |            |
|    |                  | 管理平台   |           |            |
|    | B                | 手势密码   |           | OFF        |
|    | (83)             | 标准显示模式 | 0         |            |
|    | 家居               | 安防     | (+)<br>健康 | ्रि<br>स्व |

### 1.进入手机APP,点击界面下的"设置" 2.点击"添加设备"

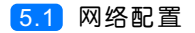

| <b>く</b> O-HONE 设置WI-FI              |  |
|--------------------------------------|--|
|                                      |  |
|                                      |  |
|                                      |  |
| ि                                    |  |
|                                      |  |
|                                      |  |
| ・・・・・・・・・・・・・・・・・・・・・・・・・・・・・・・・・・・・ |  |
|                                      |  |
| <br>• 搜索设备                           |  |
|                                      |  |
|                                      |  |

1.输入所在区域的WIF账号、密码(手机网跟搜索设备网必须一致) 2.点击"搜索设备"。

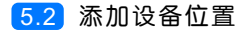

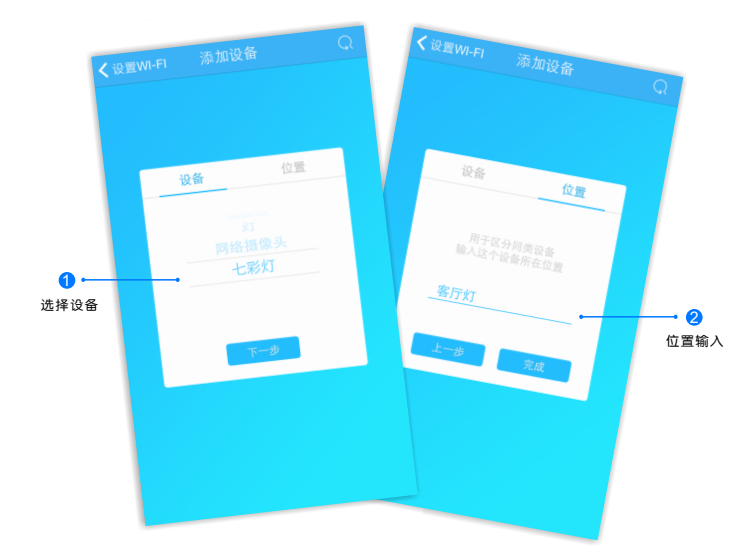

搜索设备成功后,"设备"选择框自动跳转至"七彩灯",点击 "下一步"跳转至"位置",输入设备位置名称如"客厅灯", 点击"完成",设备位置添加成功。

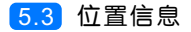

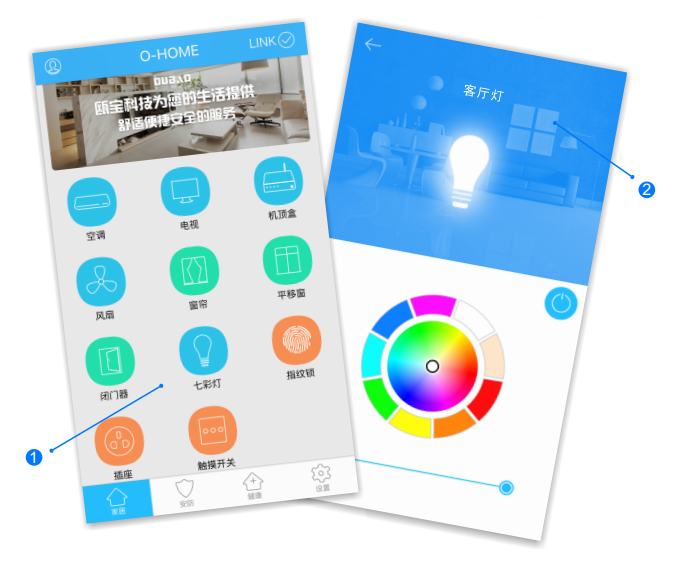

1.返回"家居"控制界面,选择"七彩灯";
 2.所有此类"七彩灯"子菜单内均可添加多个设备,添加完成后,在"七彩灯"子菜单内正上方左右滑动,选择所需控制的设备,即可进行操控。

### • 更多设置

在APP主界面点击"设置",进入管理平台,进行更多设置;也可进入www.ob-home.com 官网,登录账户进行更多设置。

#### 1.1 模式设置

|            | 管理中心          | Language |
|------------|---------------|----------|
| 我的成员       | 添加成员          | 我的设备     |
| 我的模式       | 添加模式          | 我的时间     |
| 添加时间       | 我的资料          | 修改密码     |
| 用户管理       | 退出管理          |          |
| 添加模式       |               |          |
| 模式名称:      |               | 1-18个字符  |
|            |               |          |
|            |               |          |
| 设备开:       |               |          |
| □ 平移窗 □ 闭门 | ]器 □会议室窗帘     | □ 水浸报警器  |
| □ 煤气报警器 □  | 办公桌插头 □ 移动    | 語座       |
| □ 国标描座 □ 1 | ▶火开关 🔲 会议室开   | 关 □指纹锁   |
| □测试 □单火测   | 11试 🗆 測试) 🗆 日 | 光灯测试     |
| □卷帘 □电视    | □七彩灯 □机顶      | 盒 □ 单火开关 |
| □紅外探測 □ 3  | ■版插座 🗌 会议室空   | 例 🔲 123  |

选择"添加模式",用户自定义编 辑好模式名称、勾选要控制的设备 并选择设备状态后保存。

在APP"设置"界面"更新模式信息"后返回控制界面,点击左上角 "个人中心"按钮,即可在"模式 选择"中一键启用智能生活模式。

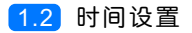

|                                                      | 管理中心                                                                                                    | Language                                                |
|------------------------------------------------------|----------------------------------------------------------------------------------------------------|---------------------------------------------------------|
| 我的成员                                                 | 添加成员                                                                                                    | 我的设备                                                    |
| 我的模式                                                 | 添加模式 我的时间                                                                                                   |                                                         |
| 添加时间                                                 | 我的资料                                                                                                    | 修改密码                                                    |
| 用户管理                                                 | 退出管理                                                                                                    |                                                         |
| 如时间                                                  |                                                                                                    |                                                         |
| ロナシコ ペア ギかー・                                         |                                                                                                    | 1 10.0.000                                              |
| 时间名称:                                                |                                                                                                    | 1~18个字符                                                 |
| 时间名称:                                                |                                                                                                    | 1~18个字符                                                 |
| 时间名称:<br>添加设备:                                       |                                                                                                    | 1~18个字符                                                 |
| 时间名称:<br>添加设备:<br>□平移窗 □闭                            | 门器 □ 会议室窗帘                                                                                                  | 1~18个字符<br>□水漠报警器                                       |
| 时间名称:<br>添加设备:<br>□ 平移窗 □ 闭<br>□ 煤气报警器 [             | 门器 □ 会议室窗帘 □ 办公桌插头 □ 移动:                                                                                    | 1-18个字符<br>□ 水浸报警器<br>画座                                |
| 时间名称:<br>添加设备:<br>□ 平移窗 □ 闭<br>□ 煤气报警器 [<br>□ 国标插座 □ | 门器 □ 会议室窗帘<br>□ 办公桌插头 □ 移动:<br>零火开关 □ 会议室开:                                                                 | 1~18个学符<br>□ 水浸报警器<br>重座<br>关 □ 指纹锁                     |
| 时间名称:<br>添加设备:<br>- 平移置                              | <ul> <li>门器 ○会议室窗帘</li> <li>〕 办公桌插头 ○ 移动</li> <li>零火开关 ○ 会议室开</li> <li>潮试 ○ 那试 ○ 目</li> </ul>               | 1-18个学符<br>                                             |
| 时间名称:<br>                                            | <ul> <li>「器 □会议室園寄</li> <li>□か公県論共 □移聴</li> <li>■求大关 □会议室井</li> <li>副試 □漏試 □ E</li> <li>□七彩灯 □私頂</li> </ul> | 1-18个学符<br>□ 水浸担警器<br>高應<br>关 □ 指纹锁<br>光灯耳试<br>& □ 単火开关 |

选择"添加时间",用户自定义编辑好时间名称、添加与时间相关 的设备、启用日期及时间点,并选择设备状态后保存,所选设备即 可实现定时功能。

### 瓯宝安防科技股份有限公司

- 邮编: 323006
- 电话: 0578-2199999
- 官网: www.ob-home.com
- 地址:浙江省丽水市莲都区碧湖产业区碧兴街809号